## Let's Move 2024 Step Challenge MoveSpring App Navigation Guide

Below are links to frequently asked questions on how to navigate the MoveSpring app. For a full list of help articles on how to use the MoveSpring app, please browse through the topics here: MoveSpring Additional Topics

- Learn how to navigate the MoveSpring mobile dashboard <u>Navigating MoveSpring's Mobile</u> <u>Dashboard</u>
- Locate your challenges and challenge invites from the Challenges tab <u>Navigating</u> <u>MoveSpring's Mobile Dashboard</u>
- How to join a challenge
- How to join and or switch teams before challenge begins How to Join a Team
- Devices Compatible with MoveSpring
- Connecting a Fitness Tracking Device
- Syncing Activity to MoveSpring
- How to access announcements
- Learn how to access, like, and comment on content shared in your challenge <u>Navigating</u> <u>Content in a Challenge</u>
- This Challenge has a 35,000 step daily step cap. Learn about activity caps and how they will impact your challenge scores- <u>Activity Caps in Challenges</u>
- How to leave a challenge
- How Do I Delete My Account?
- Find out how to chat with fellow challenge participants, teammates, and friends in MoveSpring
  <u>Using the Chat Feature in MoveSpring</u>
- Find out how to send, respond to, and cancel friend requests, how to unfriend, and how to send direct chat messages to friends- <u>Using the Friends Feature in MoveSpring</u>
- Learn how to mute in-app and push notifications for a specific challenge or team chat thread from the mobile app- <u>How to Mute a Challenge or Team Chat from the Mobile App</u>
- Learn how to remove offensive messages from chat and report users- <u>Reporting Messages and</u> <u>Users</u>